## CONFIGURACIÓN PERMISOS

PASOS A SEGUIR PARA CONFIGURAR BAJAR PERMISOS DE USUARIO SQL

## EN LA OPCIÓN DE CUESTIONARIO CONFIGURACIÓN PLATAFORMA DE SAGE 200

Siguiendo las instrucciones suministradas por Sage, si desea aplicar bajar permisos a usuario SQL (no obligatorio en este momento), accederemos al cuestionario de configuración de la plataforma:

| Cuestionario de configuración de la plataforma - [General]     |                                                                                                    |                                                                                                    |                                                                                       |                            |             |               |            |         |                |                 |   | × |
|----------------------------------------------------------------|----------------------------------------------------------------------------------------------------|----------------------------------------------------------------------------------------------------|---------------------------------------------------------------------------------------|----------------------------|-------------|---------------|------------|---------|----------------|-----------------|---|---|
| Usuario                                                        | 0                                                                                                    | <todos< td=""><td>•</td><td></td><td></td><td></td><td></td><td></td><td></td><td></td><td></td><td></td></todos<> | •                                                                                     |                            |             |               |            |         |                |                 |   |   |
| General                                                        | Directorios                                                                                                    | Seguridad                                                                                                    | Inicio de sesión                                                                      | Procesos                   | Correo      | Consola       | Informes   | Memoria | Tutoriales     | Servicios       | 4 | × |
| Seguridad en SQL Server Contraseña del usuario SQL Propiedades |                                                                                                    |                                                                                                    |                                                                                       |                            |             |               |            |         |                |                 |   |   |
| Seguri<br>Seg<br>Utili<br>Usu<br>Nue<br>Uni<br>Acc             | idad de la aplica<br>uridad de la bas<br>uridad por emp<br>izar módulos ag<br>arios del domin<br>evas opciones<br>ón de perfiles<br>eso a empresas | resa<br>io NT                                                                                                    | INSOS SQL leccione todas las ba Base datos  Sage Mobility Bases StorageControl TimPRO | ses de datos<br>s de Datos | que utilice | para la aplic | ación Sage |         | No<br>No<br>Sí | 30 <sup>0</sup> |   |   |
|                                                                |                                                                                                    |                                                                                                    |                                                                                       |                            | ļ           | Aceptar       | Canc       | elar    | otar           | Cancela         | r | ] |

En este punto debemos seleccionar la base de datos de Sage 200, conjuntamente con las otras bases de datos de sus productos Mobility Live instalados (Cómo por ejemplo Mobility WH3, Storage Control, Timpro,....) y continuar el proceso tal y como les habrá comunicado Sage. [En la imagen adjunta, deberían seleccionarse todas las bases de datos para continuar operando los sistemas Mobility Live]

Pueden comprobar el nombre de las bases de datos de sus productos, según el nombre de base de datos donde han actualizado la contraseña, tal y como se muestra en los manuales de actualización de contraseñas para los productos Mobility Live.

<u>Si desea crear un usuario SQL disitinto para Mobility Live, debe ponerse en contacto con</u> <u>su administrador de sistema SQL</u>, para generar este usuario con la misma configuración que el usuario de la base de datos de Sage 200 (Logic), para que este pueda acceder a las bases de datos mencionadas.